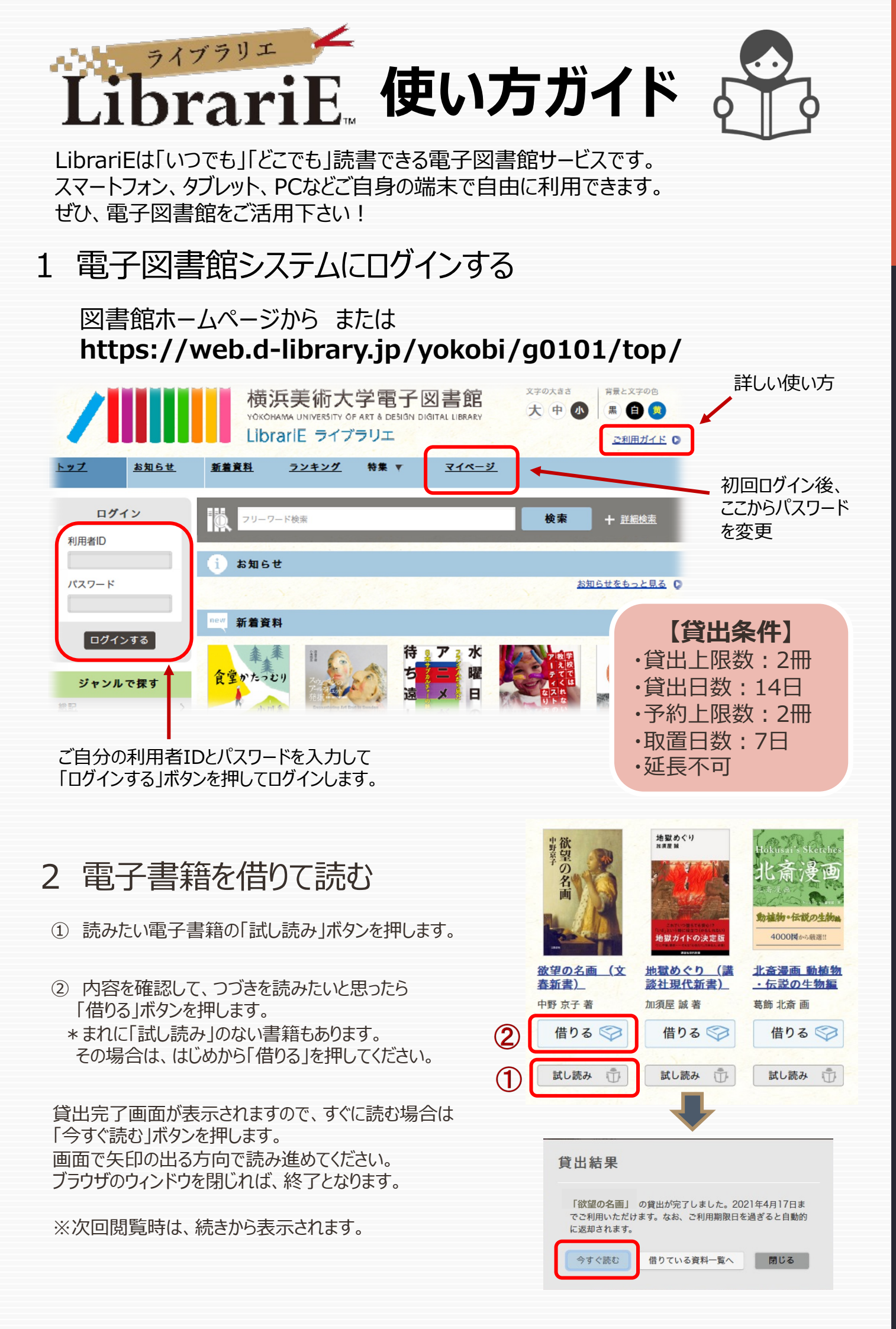

## 3 電子書籍を返却する

電子資料は貸出期限が終了すると自動返却されます。 貸出期限以前に返却する場合は、「マイページ」に移動して「返す」ボタンを押します。

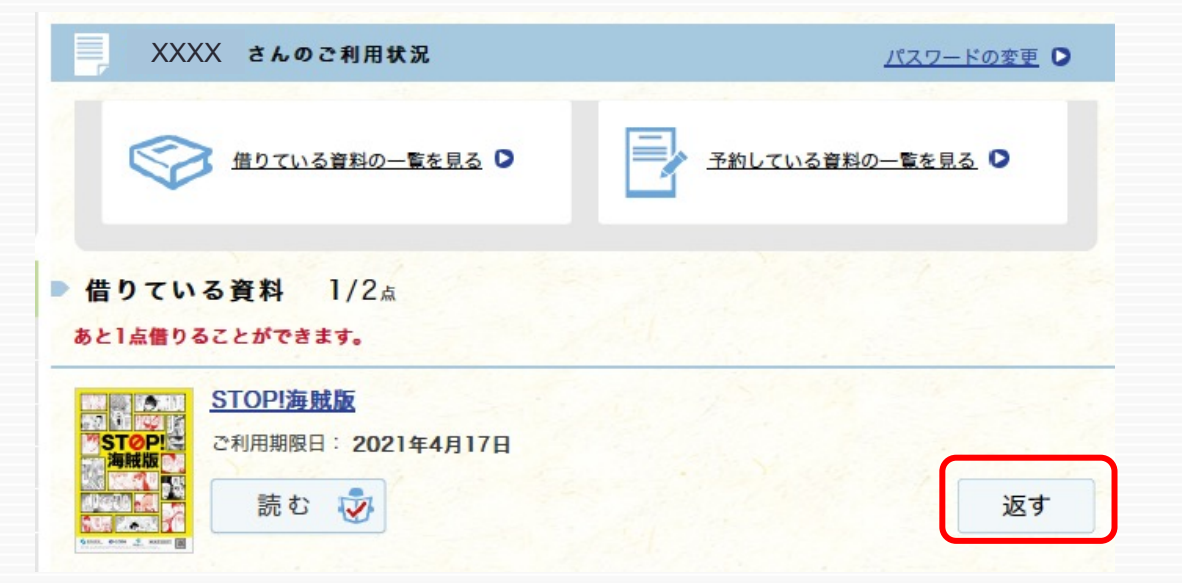

LibrariE.

## 4 貸出中の電子書籍を予約する

資料が貸出中の場合、予約をすることができます。

|                 | 小さいおうち            |                               |                                                  | 予約している資料か利用できるようになると<br>トップ画面にメッセージが表示され、         |
|-----------------|-------------------|-------------------------------|--------------------------------------------------|---------------------------------------------------|
| 2.5.4 H         | 中島京子              | 450<br>ニーチェの言葉<br>******      | jdlsuser さん<br>ログアウト                             | 取り置き期間中に貸出できます。                                   |
|                 |                   | Alex<br>人生を<br>最高に旅せよ! Burane | 借りている資料                                          | 予約している資料 1/5点<br>あと4点予約することができます。                 |
| 世界から猫が消<br>えたなら | 小さいおうち<br>(文春ウェブ文 | 超訳ニーチェの<br>言葉                 | ◇ 0 /5 点 ○                                       |                                                   |
| 川村 元気 著         | 中島 京子 著           | フリードリヒ・ヴ                      | 予約している資料                                         | JTB/(プリッシング<br>予約日: 2017年4月26日<br>予約回応: 1 4月/1 人中 |
| 予約する 💽          | 予約する 💽            | 予約する 💽                        | <ul> <li>ご予約中の資料が1点ご</li> <li>田音できました</li> </ul> | 借りる予約取消                                           |
| 試し読み 👘          | 試し読み 👘            | 試し読み 🗊                        |                                                  |                                                   |

## 5 ビューワ設定(文字サイズなど)の変更方法

閲覧中に画面左上をクリックすると設定変更画面が表示され、設定を変更することができます。

| (文字サイズ最大化および色反転の例)                                        | 5 | 設定内容を反映させるには、チェックボ                                    | タンを押します。 |
|-----------------------------------------------------------|---|-------------------------------------------------------|----------|
| 三四郎夏田本                                                    |   | 扇斑緯定                                                  |          |
| 書誌情報<br>contacgue#et.#51.477.                             |   | <b>文字サイズ</b><br>表示する文字サイズを変更します。                      |          |
| 125.080.245-#CRBUAT.<br><b>AQUEX</b><br>#SAND-SYTFEBBLET. |   | Webフォント<br>文字表示が見にくい環境でWebフォントを利用すると、文字がきれいに構正表示されます。 | CN OFF   |
| 自動ハーニジ送り<br>- ####-##14-1-##01#T-<br>リーダー設定               |   | <b>包反転</b><br>表示色を反転します。<br>両面エ <b>フェクト</b>           |          |
| 文学サイズ、エフエクトの変更などを行います。                                    |   |                                                       |          |